## TUTORIAL PRENOTAZIONE ONLINE CARTA DI IDENTITA' ELETTRONICA

## 1. ACCEDERE AL SITO: www.comune.villarperosa.to.it

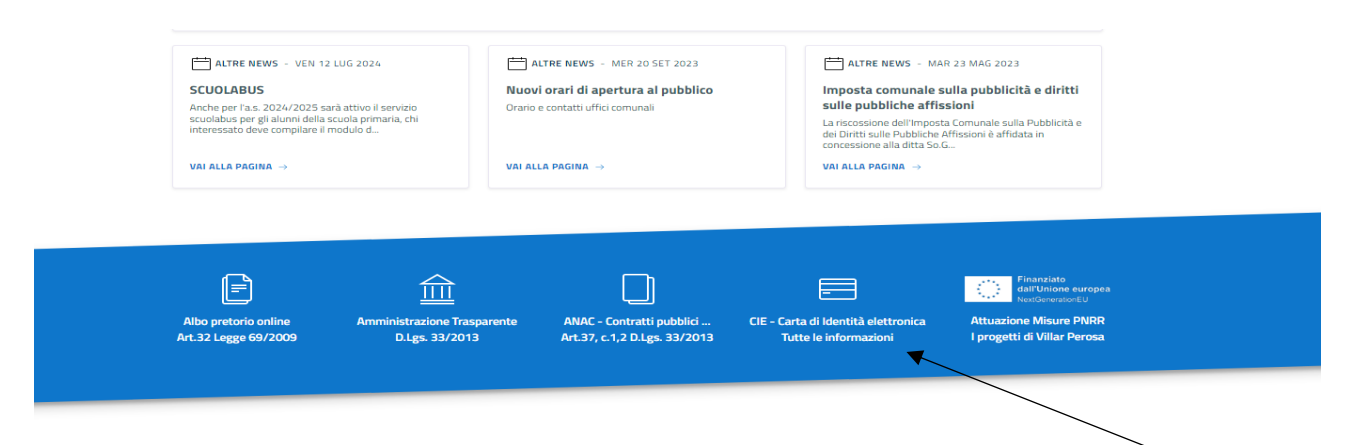

2. SCORRENDO CLICCARE SU CIE- CARTA DI IDENTITA' TUTTE LE INFORMAZIONI

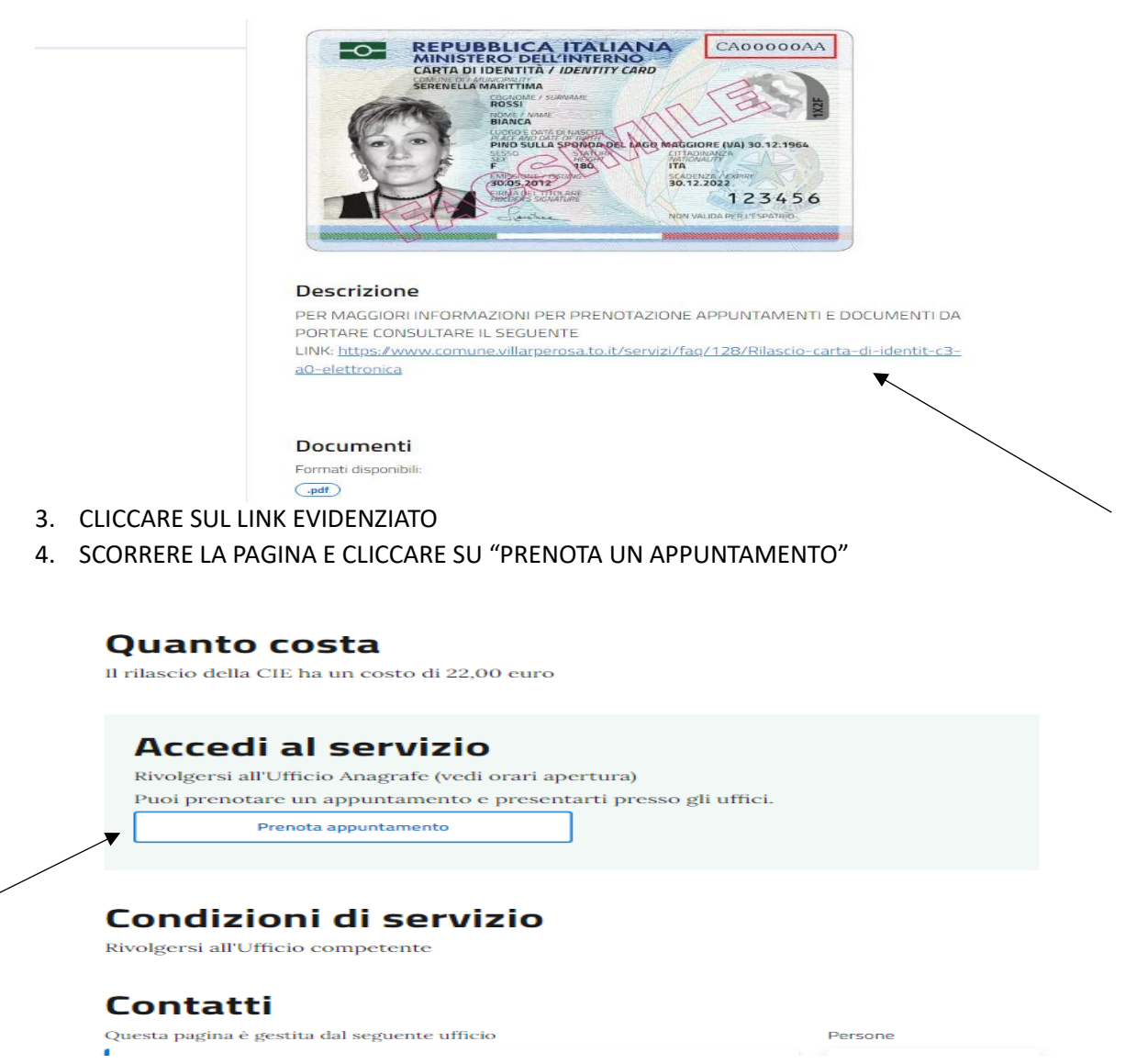

5. SELEZIONARE UFFICIO "SEGRETERIA" E CLICCARE SU "AVANTI". L'ACCESSO CON SPID NON E' ESSENZIALE PER IL COMPLETAMENTO DELLA PROCEDURA MA SERVE UNICAMENTE PER AVERE ALCUNI DATI PERSONALI GIA' COMPILATI

| DATA E URARIU | DETTAGLI APPUNTAMENTO                        | RICHIEDENTE                                                                                                    | RIEPILOGO                                                                                                    |                                                                                                    |
|---------------|----------------------------------------------|----------------------------------------------------------------------------------------------------|----------------------------------------------------------------------------------------------------|----------------------------------------------------------------------------------------------------|
|               |                                              |                                                                                                    |                                                                                                    |                                                                                                    |
|               | Ufficio                                      |                                                                                                    |                                                                                                    |                                                                                                    |
|               | Scegli l'ufficio a cui vuoi richiedere l'app | untamento                                                                                                    |                                                                                                    |                                                                                                    |
|               | SEGRETERIA                                   |                                                                                                    | ~                                                                                                    |                                                                                                    |
|               | Entra con SPID                               |                                                                                                    |                                                                                                    |                                                                                                    |
|               | Come attivare SPID                           |                                                                                                    |                                                                                                    |                                                                                                    |
|               |                                              |                                                                                                    | Avanti >                                                                                                    | 4                                                                                                    |
|               |                                              | Ufficio<br>Scegli l'ufficio a cui vuoi richiedere l'app<br>SEGRETERIA<br>e Intra con SPID<br>Come attivare SPID | Ufficio<br>Scegii l'ufficio a cui vuoi richiedere l'appuntamento<br>SEGRETERIA<br>e Intra con SPID<br>Come attivare SPID | Ufficio<br>Segli l'ufficio a cui vuoi richiedere l'appuntamento<br>SEGRETERIA<br>Come attivare SPID<br>Aunti J |

6. SELEZIONARE IL MESE, IL GIORNO, L'ORARIO DESIDERATI

| UOGO ~ [                    | DATA E ORARIO             | DETTAGLI /                 | APPUNTAMENTO                 | RICHIEDE                   | NTE                                                            | RIEPILOGO                 |
|-----------------------------|---------------------------|----------------------------|------------------------------|----------------------------|----------------------------------------------------------------|---------------------------|
| Appuntamenti<br>disponibili | Appunta                   | amenti                     | disponit                     | oili*                      |                                                                |                           |
| Ufficio                     | settembre 2024            | •                          |                              |                            |                                                                | *                         |
|                             | lunedî<br>09<br>settembre | martedî<br>10<br>settembre | mercoledî<br>11<br>settembre | giovedi<br>12<br>settembre | venerdî<br>13<br>settembre<br>10:00<br>10:15<br>10:30<br>10:45 | sabato<br>14<br>settembre |
|                             |                           |                            | •••                          | •••                        |                                                                |                           |
|                             |                           |                            |                              |                            |                                                                |                           |

7. NEL CAMPO MOTIVO SELEZIONARE "RILASCIO CARTA DI IDENTITA' ELETTRONICA" E IN QUELLO DETTAGLIO INSERIRE SE PRESENTI PARTICOLARI ESIGENZE PERSONALI DOPODICHE' CLICCARE SU "AVANTI"

| LUOGO 🗸                | DATA E ORARIO | V DETTA                                    | GLI APPUNTAMENTO               | RICHIEDENTE | RIEPILOGO |
|------------------------|---------------|--------------------------------------------|--------------------------------|-------------|-----------|
| INFORMAZIONI RICHIESTE |               | <b>Motivo</b><br>Scegli il motivo          | <b>)*</b><br>dell'appuntamento |             |           |
| Dettagli               |               | Rilascio carta                             | a di identità elettronica      |             | ~         |
|                        |               | Dettag<br>Aggiungi ulterio<br>RILASCIO CIE | <b>(li*</b><br>ori dettagli    |             |           |
|                        |               | Inserire massimo                           | 200 caratteri                  |             |           |
|                        |               | < Indietro                                 |                                |             | Avanti >  |

8. COMPILARE I CAMPI CONTRASSEGNATI CON L'ASTERISCO CON I VOSTRI DATI PERSONALI, CLICCARE SU "AVANTI" INFINE CONFERMARE IL RIEPILOGO DATI SE TUTTO CORRETTO.

| INFORMAZIONI RICHIESTE | Richiedente                         |  |
|------------------------|-------------------------------------|--|
| Richiedente            | Nome*                               |  |
|                        | Inserisci il tuo nome               |  |
|                        | Cognome*                            |  |
|                        | Inserisci il tuo cognome            |  |
|                        | Telefono                            |  |
|                        | Inserisci il tuo telefono           |  |
|                        | Codice Fiscale*                     |  |
|                        | Inserisci il tuo Codice Fiscale     |  |
|                        | Email*                              |  |
|                        | Inserisci la tua email              |  |
|                        |                                     |  |
|                        |                                     |  |
|                        | < Indietro Salva Richiesta Avanti > |  |
|                        | ×                                   |  |